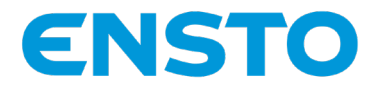

# EVB200EB-B4BC

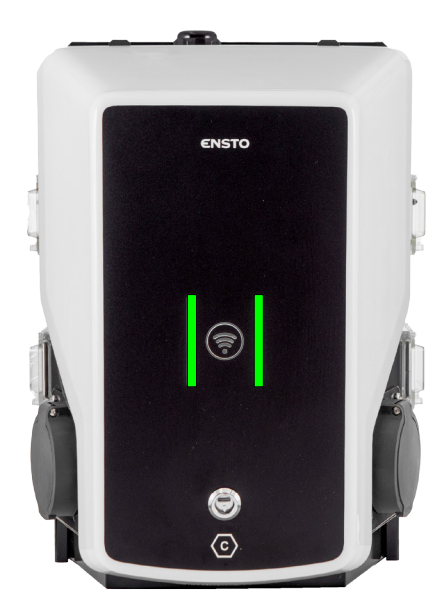

FI Asennusohje Käyttöohje

**( €** ©

RAK139\_FI 2024-11-01 © 2024 Legrand Finland Oy

# Sisältö

| Asennusohje                                                               |    |
|---------------------------------------------------------------------------|----|
| 1. Turvallisuusohjeet                                                     | 3  |
| 2. Symbolien kuvaus                                                       | 3  |
| 3. Lyhenteet                                                              | 4  |
| 4. Toimitus sisältää                                                      | 4  |
| 4.1. Laitteen ominaisuudet                                                | 5  |
| 4.2. Asennustarvikkeet                                                    | 5  |
| 5. Tarvikkeita                                                            | 6  |
| 6. Asennusohjeet                                                          | 8  |
| 6.1. Ennen asennusta                                                      | 8  |
| 6.2. Kaapeliläpiviennit                                                   | 9  |
| 6.3. Seinään asennus                                                      | 10 |
| 6.4. Betonivaluun asennus asennuspylvään avulla                           | 11 |
| 6.5. Betoniperustukseen asennus asennuspylvään ja jalustasovitteen avulla | 12 |
| 6.6. Unimi-betoniperustukseen asennus                                     | 13 |
| 6.7. Latausaseman kiinnittäminen asennuspylvääseen EVTL43.00              | 15 |
| 7. Sähköiset liitännät                                                    | 16 |
| 7.1. Kytkentäohjeet                                                       | 16 |
| 7.2. Syöttöliitäntä                                                       |    |
| 8. Käyttöönotto                                                           | 22 |
| 8.1. Liittimet ulkoista ohjausta varten                                   | 22 |
| 8.2. Näkymä ohjausyksikön komponenttien asettelusta                       | 22 |
| 8.3. Latausaseman kytkeminen tietokoneeseen                               | 23 |
| 8.4. WiFi-verkon peittoalue                                               | 23 |
| 9. Tekniset tiedot                                                        | 25 |
| 10. Koodiavain                                                            | 28 |
| 11. Mittapiirustukset                                                     | 29 |
| 12. Asennuksen / Käyttöönoton tarkastuspöytäkirja                         | 30 |
| 13. Huollon ja määräaikaishuollon ohjeet                                  |    |
| 14. Suojalaitteen (RCBO) testausohje                                      |    |
| 15. Vianmääritys                                                          | 32 |
| 16. Takuu                                                                 |    |
| 17. Vaatimustenmukaisuusvakuutus                                          | 33 |
| 18. Materiaalien kierrätys ja lajittelu                                   |    |
| Käyttöohje                                                                |    |
| 19. Käyttöliittymä                                                        |    |
| 20. Lataaminen                                                            |    |
| 20.1. Vapaa lataus                                                        |    |
| 20.2. Lataus RFID-tunnisteella                                            | 35 |

# Asennusohje

# 1. Turvallisuusohjeet

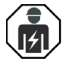

Sähköalan ammattihenkilö

- Asennuksen saa suorittaa vain sähköalan ammattihenkilö, jolla on siihen riittävä pätevyys.
- Lue tämä käsikirja huolellisesti ennen asennustyön aloittamista.
- Noudata tässä käsikirjassa olevia ohjeita ja varmista, että asennus on kansallisten turvallisuusmääräysten, asennustapojen ja rajoitusten mukainen.
- Tässä käsikirjassa olevat tiedot eivät vapauta asentajaa tai käyttäjää vastuusta noudattaa kaikkia sovellettavia määräyksiä ja turvallisuusstandardeja.
- Tämä käsikirja on osa tuotetta ja se on säilytettävä turvallisessa paikassa, jotta se on käytettävissä tulevaa asennusta ja huoltoa varten.

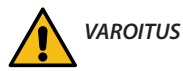

Sähköiskun vaara! Palovaara!

- Virheellinen asennus voi aiheuttaa henkilö- ja omaisuusvahinkoja.
- Älä kytke latauslaitetta verkkojännitteeseen ennen kuin asennustyö on valmis.

# 2. Symbolien kuvaus

|   | VAROITUS - ilmaisee vaaratekijää, johon liittyy kohtalainen riskitaso ja joka voi johtaa kuo-<br>lemaan tai vakavaan vammaan tai huomattaviin vahinkoihin laitteelle ja sitä ympäröiville<br>esineille, ellei vaaratekijää vältetä. |
|---|----------------------------------------------------------------------------------------------------|
|   | Sähköalan ammattihenkilö on henkilö, jolla on soveltuva koulutus ja kokemus, joiden<br>perusteella hän kykenee arvioimaan riskit ja välttämään sähkön mahdollisesti aiheuttamat<br>vaarat.                                          |
| C | Pistokkeen ja pistorasian tunniste<br>AC / EN62196-2 / Tyyppi 2                                                                                                    |
|   | Radiotaajuisen tunnistuksen lukualue RFID-tunnisteiden automaattiseen tunnistamiseen                                                                                                    |
| X | Materiaalien kierrätys ja lajittelu                                                                                                    |

# 3. Lyhenteet

| Lyhenne | Kuvaus                                                                                                    |
|---------|----------------------------------------------------------------------------------------------------|
| LED     | Valodiodi, latauslaitteen tilan ilmaiseminen                                                                                                    |
| МСВ     | Johdonsuojakatkaisija, suojaa kaapeleita ja laitteita ylikuormitukselta ja oikosululta                                                          |
| ОСРР    | (Open Charge Point Protocol) protokolla jolla latausasema kommunikoi taustajärjestelmi-<br>en kanssa                                            |
| RCBO    | Yhdistelmäsuoja, jossa on vikavirtakatkaisija ja ylivirtasuoja                                                                                  |
| RCD     | Vikavirtasuoja suojaa ihmisiä ja eläimiä sähköiskulta                                                                                           |
| RDC-DD  | Tasasähkövikavirtasuojaus suojaa ihmisiä ja eläimiä sähköiskulta                                                                                |
| RFID    | (Radio Frequency Identification) tiedon etäluku-/kirjoitusjärjestelmä, jota käytetään tässä<br>tunnistamaan valtuutetut latauspisteen käyttäjät |
| USB     | (Universal Serial Bus) kaapeleiden, liittimien ja protokollien määrittelyt                                                                      |
| RS-485  | Kenttäväylä standardi RS-485 määrittelee sarjaliikenneväylälle käytettävien ohjaimien ja vastaanottimien ominaisuudet                           |

# 4. Toimitus sisältää

- Latausasema
- Kytkentäkotelo
- Asennustarvikkeita
- Etikettisarja, jossa on RCBO yhdistelmäsuojan testausohjeet
- Kolmioavain
- Asennus- ja käyttöohje (englanninkielinen)

<

## 4.1. Laitteen ominaisuudet

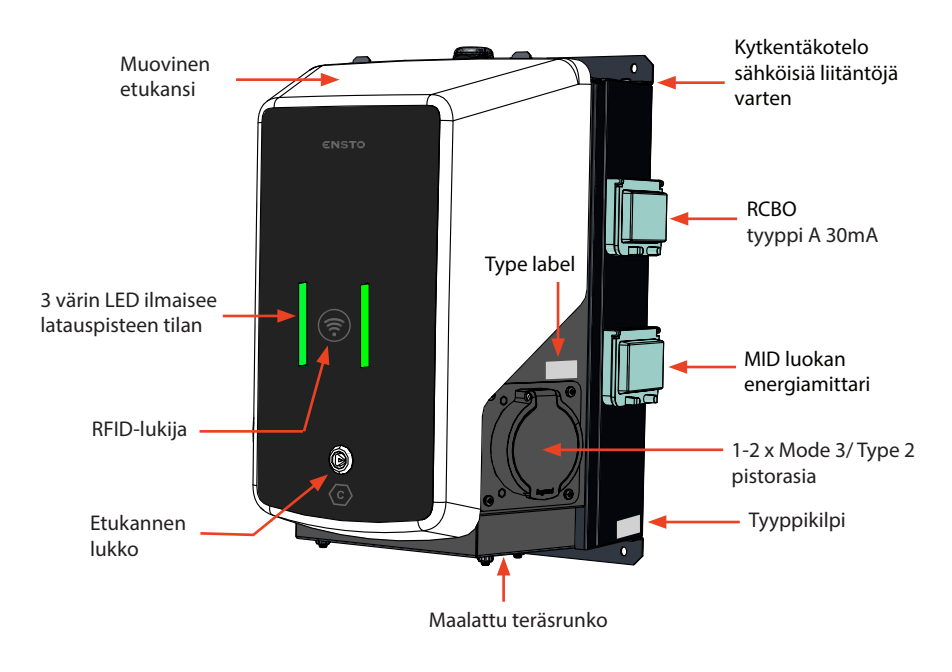

# 4.2. Asennustarvikkeet

| Asennustarvike | Kuvaus ja käyttö                                                                                     | kpl |
|----------------|----------------------------------------------------------------------------------------------------|-----|
| ()<br>and      | Ruuvi 3x8, Tx10 <ul> <li>Suojalaitteiden ja energiamittareiden kannen lukitse-<br/>miseen</li> </ul> | 4   |
|                | RJ45 liitin<br>• Ethernet kytkentöihin                                                               | 2   |
|                | Holkkitiiviste M32<br>• Syötön ketjutus toiseen latausasemaan                                        | 1   |
|                | Holkkitiiviste M16<br>• Ethernet kaapelille                                                          | 1   |
|                | Suojatulppa M16<br>• Korvaamaan esiasennettu holkkitiiviste M16, jos<br>Ethernet kaapelia ei kytketä | 1   |

# 5. Tarvikkeita

# EVTL43.00

Asennuspylväs maahan / lattiaan asennukseen

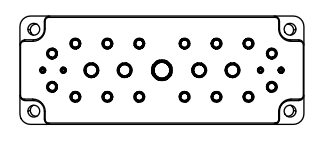

Laippa 2202 (ei tarvita tämän laitteen asennuksessa)

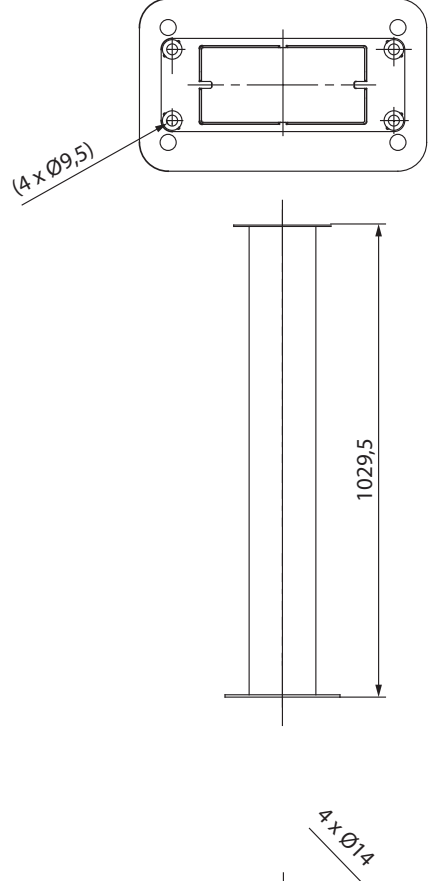

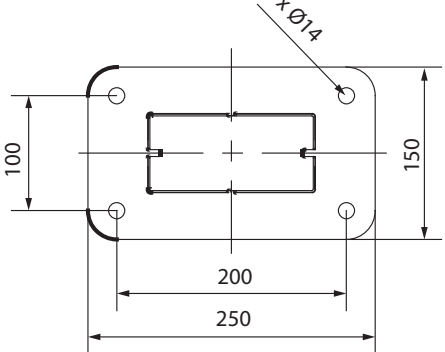

<

# EVTL44.00 Jalustasovite maahan asennukseen

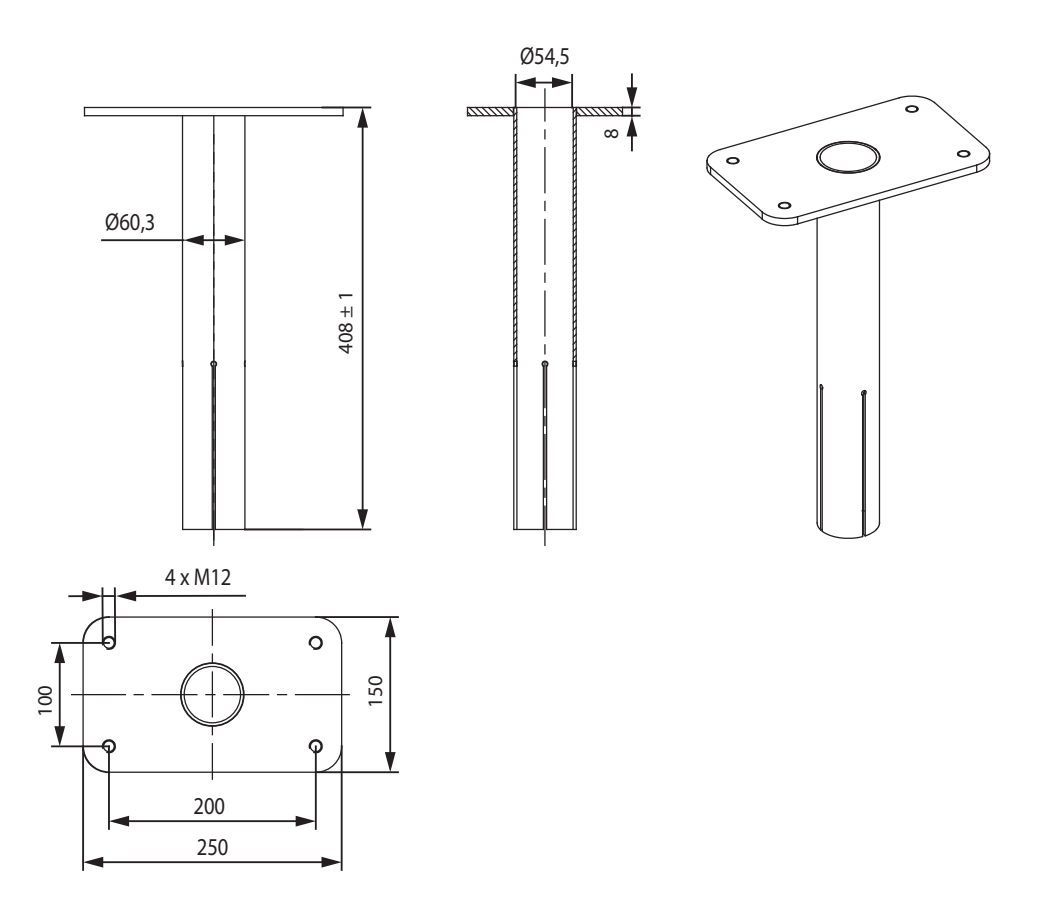

# 6. Asennusohjeet

## 6.1. Ennen asennusta

Poista latausasema pakkauksestaan. Älä naarmuta latausaseman pintaa poistettuasi sen pakkauksesta.

Ota huomioon seuraavat asiat valitessasi asennuspaikkaa:

- Tarvittava vähimmäistila asennusta ja huoltoa varten.
- Varmista, että asennuspaikka soveltuu latausaseman asentamiseen..
- Latauksen optimaalisen suorituskyvyn varmistamiseksi latausasemaa ei saa altistaa suoralle auringonvalolle.
- Jos latausasema on asennettu tilaan, jossa sen metallipinnat voivat altistua ruostumiselle, näkyvät metallipinnat on käsiteltävä korroosionestoaineella.

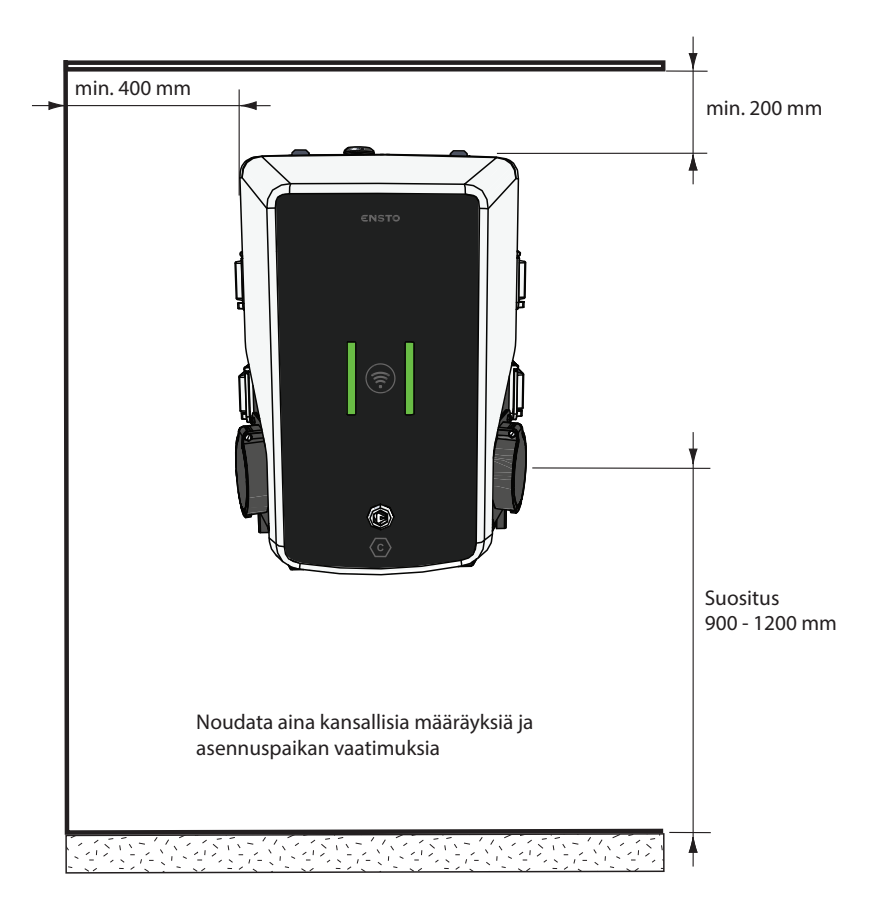

## 6.2. Kaapeliläpiviennit

- Ota kaapelin reititys huomioon asennusta suunnitellessasi. Syöttökaapeli voidaan vetää koteloon ylhäältä tai alhaalta. Oletusarvoinen kaapelin reititys on ylhäältä.
- Kytkentäkotelon yläosaan on valmiiksi asennettu M32 holkkitiiviste syöttökaapelia varten ja M16 mahdollista datakaapelia varten.

#### Kun syöttö tuodaan alhaalta

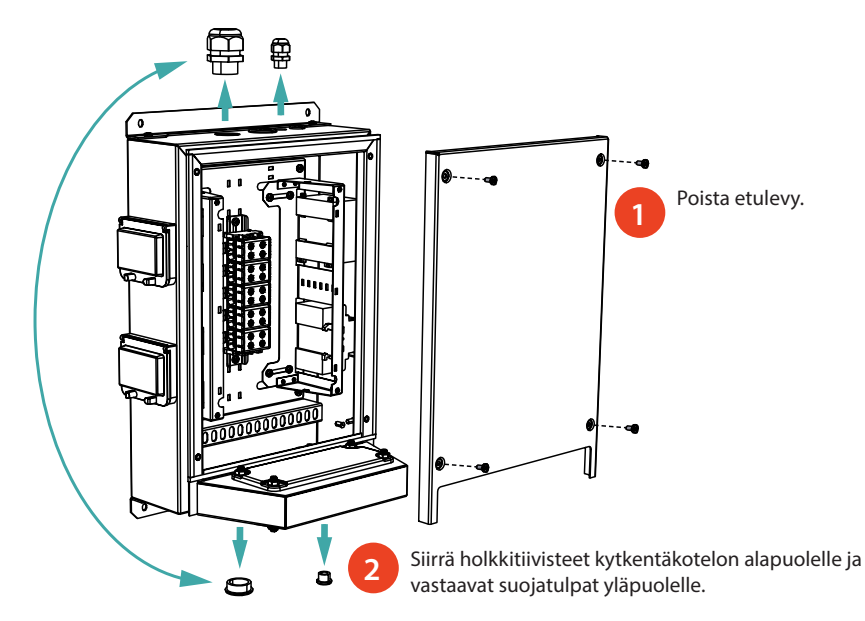

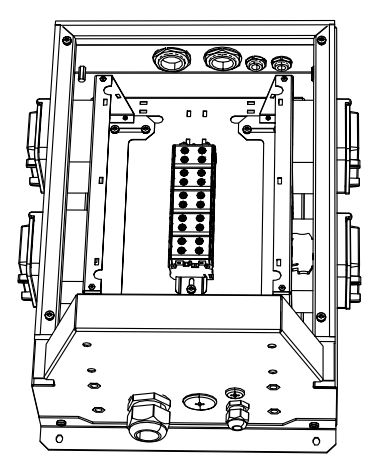

Kun asennat latausaseman seinään, kiinnitä holkkitiivisteet kytkentäkotelon ulkopuolelle.

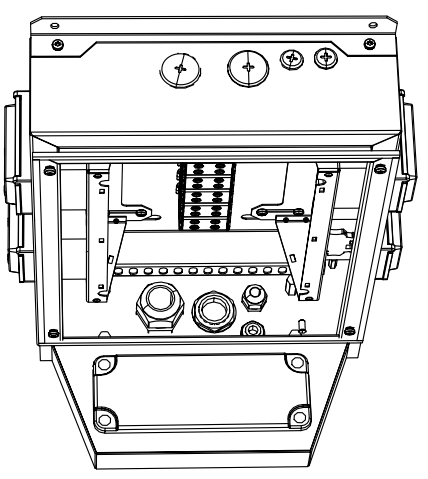

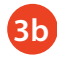

Kun asennat latausaseman asennuspylvääseen, kiinnitä holkkitiivisteet kytkentäkotelon sisäpuolelle.

#### 6.3. Seinään asennus

| Asennustarvikkeet | Ruuveja maks. Ø 6mm (ei sisälly toimitukseen) | 4 kpl |
|-------------------|-----------------------------------------------|-------|
|-------------------|-----------------------------------------------|-------|

- 1. Poraa ruuvien reiät seinätelineille.
- 2. Valitse seinämateriaaliin soveltuvat ruuvit.
- 3. Kiinnitä kytkentäkotelo seinään 4 kiinnitysruuvilla.
- 4. Katso johdotusohjeet sivulla 16.

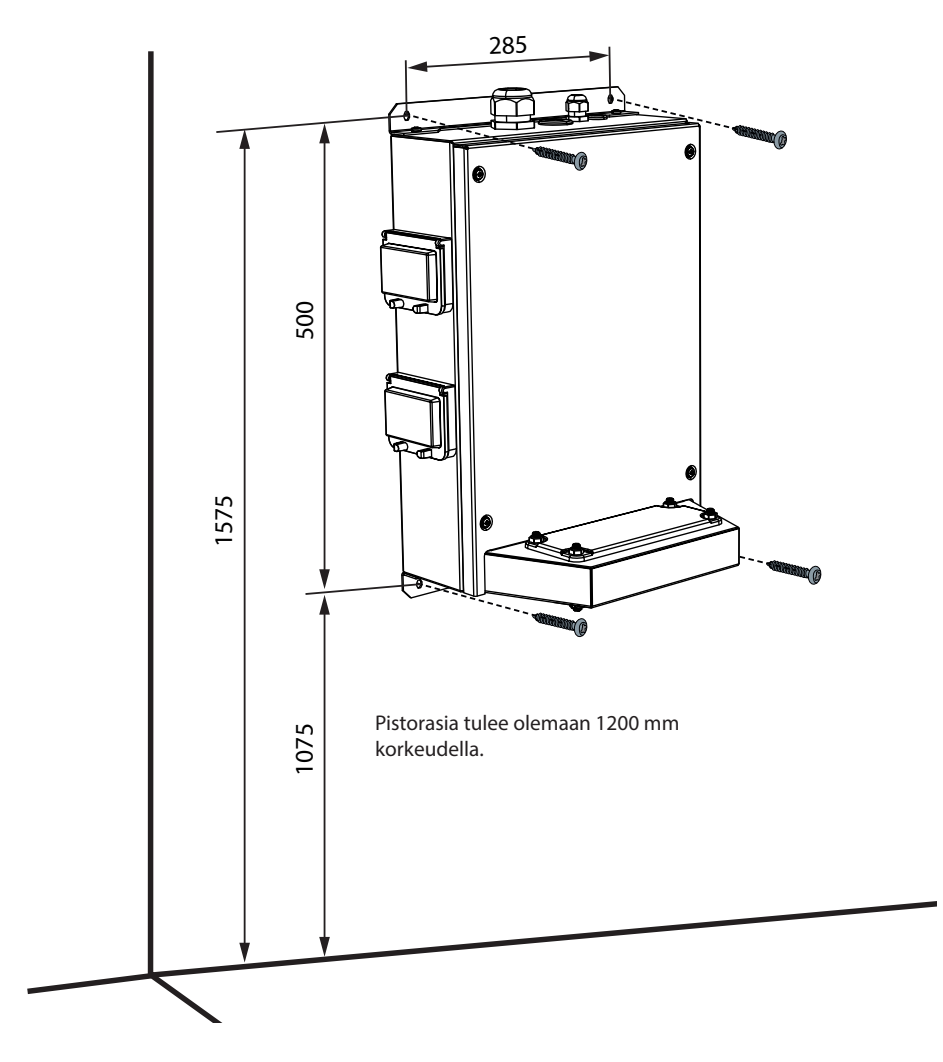

#### 6.4. Betonivaluun asennus asennuspylvään avulla

| Asennustarvikkeet | Asennuspylväs EVTL43.00              | 1 kpl |
|-------------------|--------------------------------------|-------|
|                   | Ankkuripultteja M12                  | 4 kpl |
|                   | Aluslevyjä (ei sisälly toimitukseen) |       |
|                   | Muttereita (ei sisälly toimitukseen) |       |

Varmista, että betonivaluun ja asennukseen käytetyt materiaalit sekä asennustavat noudattavat paikallisia rakennusmääräyksiä ja turvallisuusstandardeja.

- Kaiva kaivanto kaapeliputkille ja kuoppa betonivalulle. Kuopan pohjan on oltava tiiviiksi tärytetty ja vaakasuorassa.
- Asenna kaapelit ja mahdolliset salaojaputket paikoilleen.
- Täytä kuoppa betonilla.
- Anna betonin kovettua. Varmista, että pinta pysyy kiinteänä ja vaakasuorassa prosessin aikana.

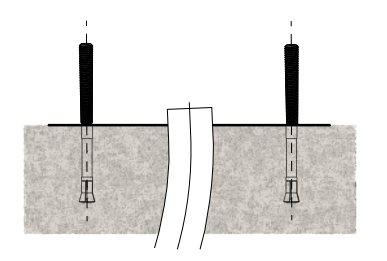

- 1. Varmista, että betonivalun pinta on tasainen ja vaakasuora.
- 2. Poraa betoniin reiät ankkuripulteille. Katso lisätietoja ankkuripulttien ohjeesta.
- 3. Asenna ankkuripultit paikoilleen.

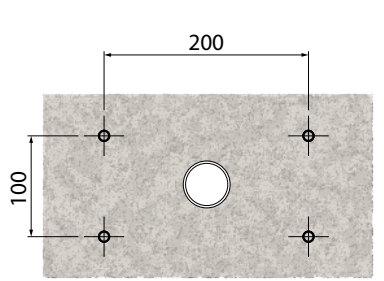

- Vedä sähkökaapelit noin 1500 mm mitattuna betonivalun pinnasta.
- 5. Kiinnitä asennuspylväs ankkuripultteihin aluslevyjen ja muttereiden avulla.
- 6. Vedä sähkökaapelit asennuspylvään läpi.
- Kiinnitä latausasema asennuspylvääseen. Katso ohjeet sivulla 15.

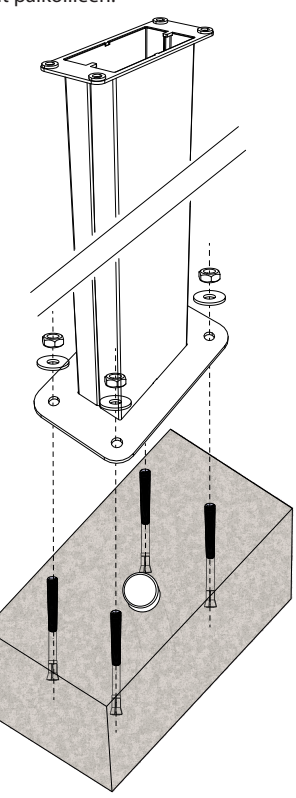

#### 6.5. Betoniperustukseen asennus asennuspylvään ja jalustasovitteen avulla

| Asennustarvikkeet | nustarvikkeet Asennuspylväs EVTL43.00              |       |
|-------------------|----------------------------------------------------|-------|
|                   | Jalustasovite EVTL44.00                            | 1 kpl |
|                   | Betoniperustus (eri valmistajilta)                 | 1 kpl |
|                   | Pultteja, aluslevyjä ja muttereita (eivät sisälly) |       |

- 1. Kaiva kaivanto kaapeliputkille ja kuoppa betoniperustukselle sopivaan syvyyteen.
- Lisää soraa kuopan pohjalle niin paksulti, että kuoppaan nostetun betoniperustuksen yläosa asettuu haluttuun tasoon. Ota huomioon mahdollisten maanpinnan päällystysmateriaalien korkeus asettaessasi oikeaa tasoa.
- 3. Nosta betoniperustus asennuskuoppaan. Katso lisätietoja betoniperustuksen asennusohjeesta.
- 4. Asenna kaapelit ja mahdolliset salaojaputket paikoilleen
- Nosta jalustasovite EVTL44.00 betoniperustuksen sisään. Katkaise jalustasovite tarvittaessa. Aseta jalustasovite siten, että jalustasovite on pystysuorassa. Varmista, että jalustasovite on tukevasti paikallaan eikä keinu.
- Vedä sähkökaapelit kaapelikanavien ja jalustasovitteen läpi noin 1500 mm mitattuna jalustasovitteen laipasta.
- 7. Tiivistä betoniperustus paikalleen täyttämällä perustuksen ulkopuolella oleva tila soralla.
- 8. Kiinnitä asennuspylväs jalustasovitteeseen pulteilla, aluslevyillä ja muttereilla.
- 9. Vedä sähkökaapelit asennuspylvään läpi.
- 10. Kiinnitä latausasema asennuspylvääseen. Katso ohjeet sivulla 15.

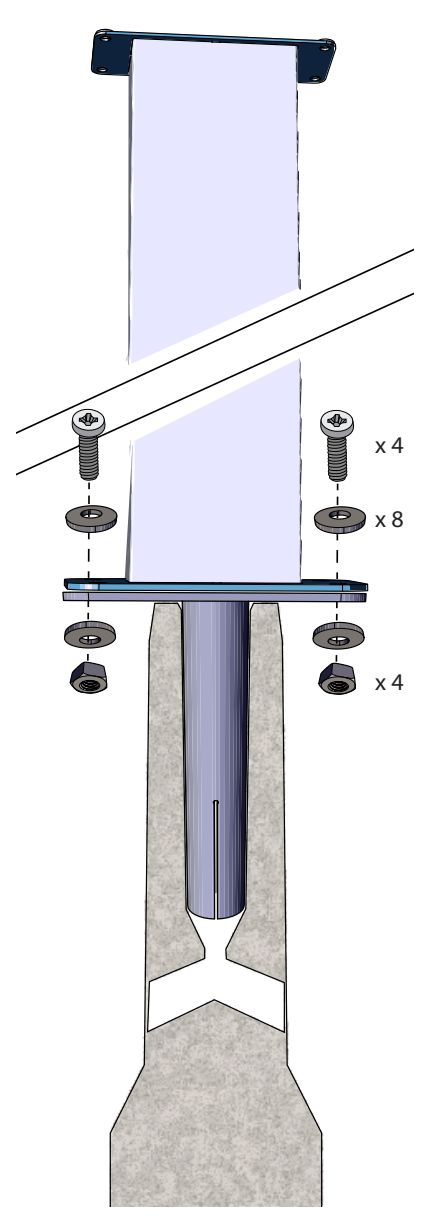

#### 6.6. Unimi-betoniperustukseen asennus

Tässä asennusesimerkissä kuvataan asennustoimenpiteet käytettäessä Unimi Solutionsin toimittamaa betoniperustusta.

| Asennustarvikkeet                             | Asennuspylväs EVTL43.00             | 1 kpl (1 x EVB) |
|-----------------------------------------------|-------------------------------------|-----------------|
|                                               |                                     | 2 kpl (2 x EVB) |
|                                               | -                                   |                 |
| Tilaa nämä asennustarvikkeet:<br>www.unimi.se | Betoniperustus                      | 1 kpl           |
|                                               | Peitekansi                          | 1 kpl           |
|                                               | Sovitin 1 x EVB, tuotekoodi US7650  | 1 kpl           |
|                                               | Sovitin 2 x EVB, tuotekoodi US27657 | 1 kpl           |

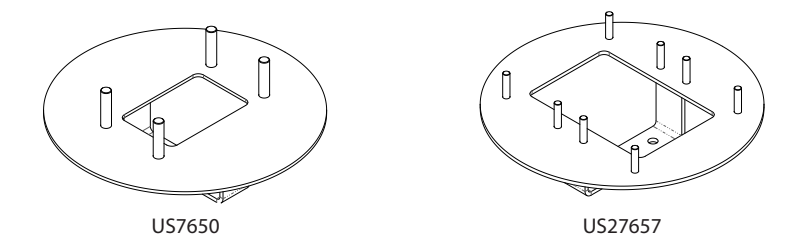

Huom! Kun valitset adapterin kahdelle Wallboxille (US27657), saat käyttöösi jopa neljä latauspistorasiaa.

- 1. Kaiva kaivanto kaapeliputkille ja kuoppa betoniperustukselle sopivaan syvyyteen. Kuopan pohjan on oltava tiiviiksi tärytetty ja vaakasuorassa.
- 2. Lisää soraa kuopan pohjalle niin paksulti, että kuoppaan nostetun betoniperustuksen yläosa asettuu haluttuun tasoon. Ota huomioon mahdollisten maanpinnan päällystysmateriaalien korkeus asettaessasi oikeaa tasoa.
- 3. Peitä käyttämättömät kanavien aukot betoniperustuksen toimitukseen sisältyvillä tulpilla.

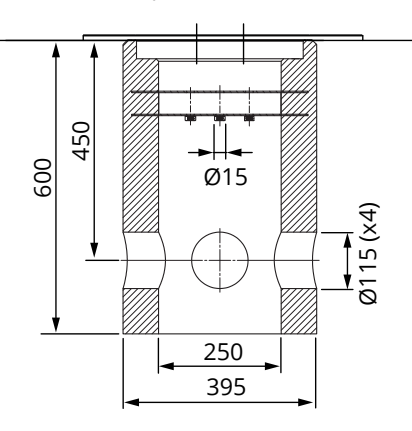

- 4. Nosta betoniperustus asennuskuoppaan. Voit käyttää betoniperustukseen rakennettua kiinnitystankoa nostopisteenä. Suuntaa kiinnitystanko siten, että se mahdollistaa latausaseman kiinnityksen haluttuun asentoon.
- 5. Aseta kaapelikanavat uriin ja asenna kanavat oikeisiin tuloaukkoihin.
- 6. Vedä sähkökaapelit betoniperustuksen läpi noin 1500 mm mitattuna betoniperustuksen yläpinnasta.
- 7. Tiivistä betoniperustus paikalleen täyttämällä perustuksen ulkopuolella oleva tila soralla.
- 8. Asenna lopullinen sorakerros siten, että perustuksen yläpinta on samalla tasolla maanpinnan tai lopullisen päällystysmateriaalin kanssa.
- 9. Asenna betoniperustuksen päälle peitekansi aina, jos latausasema asennetaan eri kerralla kuin betoniperustus.
- 10. Poista peitekansi ennen kuin aloitat asennustyön.
- 11. Aseta sovitin betoniperustuksen päälle.
- 12. Kiinnitä sovitin betoniperustuksen kiinnitystankoon toimitukseen sisältyvillä pulteilla 3 kpl.
- Aseta asennuspylväs paikalleen sovittimen kierretappien päälle. Kiinnitä asennuspylväs paikalleen toimitukseen sisältyvillä muttereilla.
- 14. Vedä sähkökaapelit asennuspylvään läpi.
- 15. Kiinnitä latausasema asennuspylvääseen. Katso ohjeet sivulla 15.

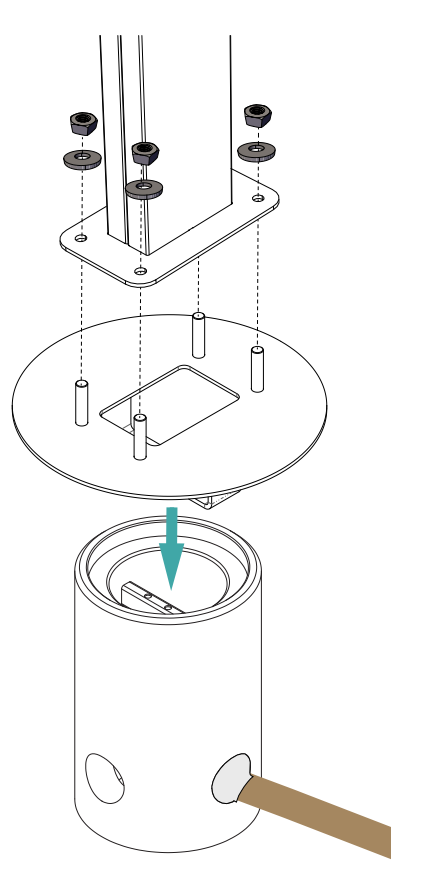

#### Alkutilanne

- Asennuspylväs on asennettu paikalleen.
- Holkkitiivisteet on siirretty kytkentäkotelon yläpuolelta alapuolelle. Katso luku 6.2 Kaapeliläpiviennit.
- Sähkökaapelit on asennettu ja vedetty kytkentäkoteloon. Katso luku 7.1 Kytkentäohjeet, vaiheet 1 11.

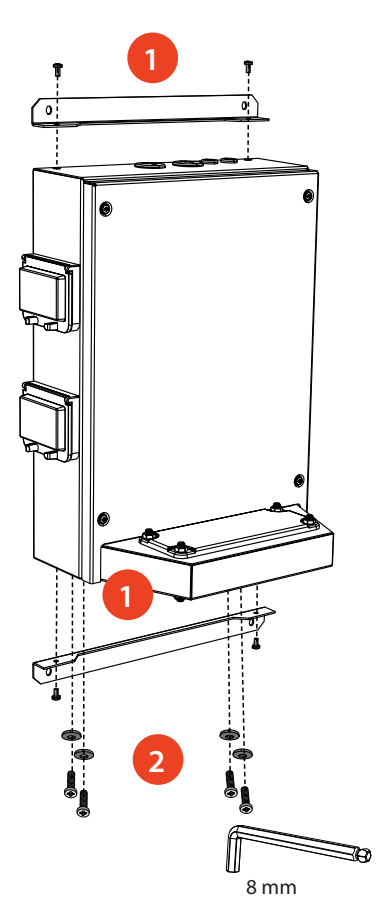

- Irrota kytkentäkotelon takaosassa olevat seinätelineet 2 kpl [1]. Kumpikin seinäteline on kiinnitetty 2 ruuvilla. (Tämä vaihe ei ole pakollinen.)
- 2. Irrota pohjassa olevat M8 ruuvit ja aluslevyt 4 kpl [2].
- 3. Nosta kytkentäkotelo asennuspylvään päälle [3].
- 4. Kiinnitä kytkentäkotelo asennuspylvääseen ruuveilla ja aluslevyillä, jotka irrotit vaiheessa 2 [4].

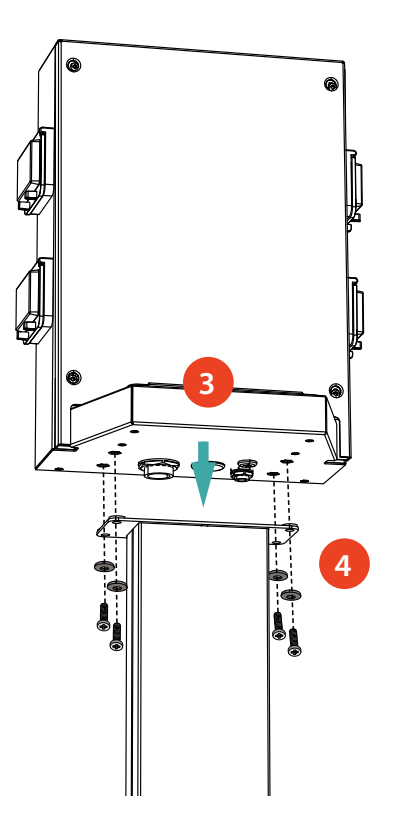

# 7. Sähköiset liitännät

# 7.1. Kytkentäohjeet

- 1. Poista kytkentäkotelon etulevy.
- 2. Irrota pultit, mutterit ja aluslevyt kytkentäkotelon laipasta. Tarvitset pultit ja aluslevyt, kun kiinnität laturin kytkentäkoteloon.
- 3. Poista kytkentäkotelon laippa.

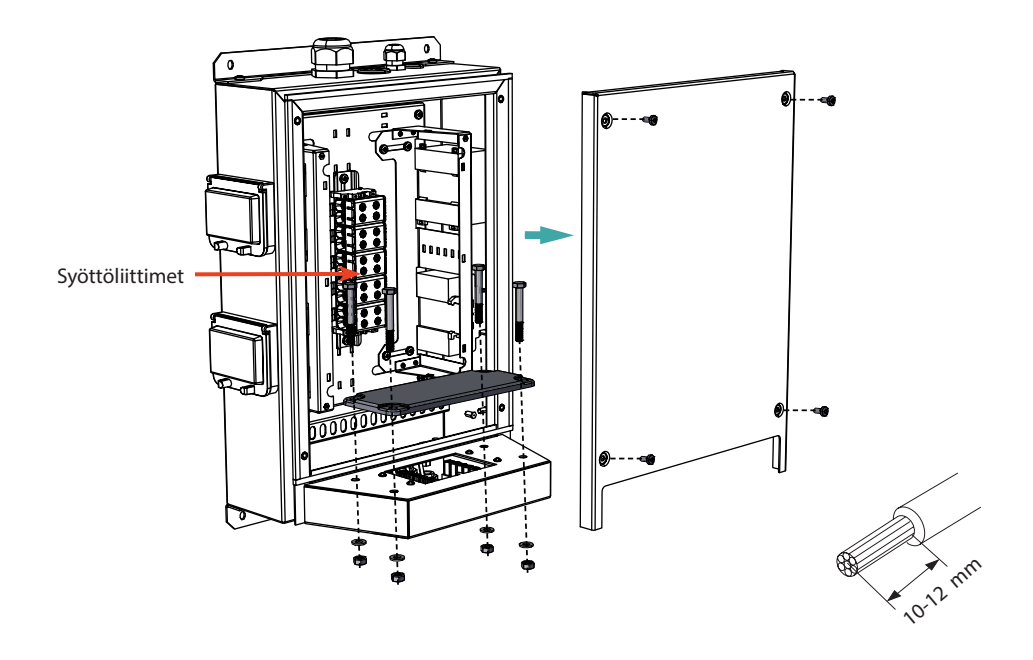

- 4. Vedä syöttökaapeli M32 holkkitiivisteen läpi.
- 5. Poista kaapelivaippaa noin 200 mm.
- 6. Katkaise syöttökaapelin johtimet sopivan pituisiksi. Jätä maadoitusjohdin tarpeeksi pitkäksi, jotta se irtoaa viimeisenä mahdollisen vian sattuessa.
- 7. Kuori johtimet 10 12 mm ja kytke ne syöttöliittimiin.
- 8. Vedä datakaapeli M16 holkkitiivisteen läpi.
- 9. Kytke datakaapelin johtimet Ethernet RJ45 liittimiin (toimitukseen sisältyy 2kpl liittimiä ).
- 10. Aseta Ethernet RJ45 liittimet paikalleen.
- 11. Varmista, että latausasemassa ei ole löysiä liitäntöjä (liittimiä tai johtimia).
- 12. Kiinnitä etulevy takaisin kytkentäkoteloon.

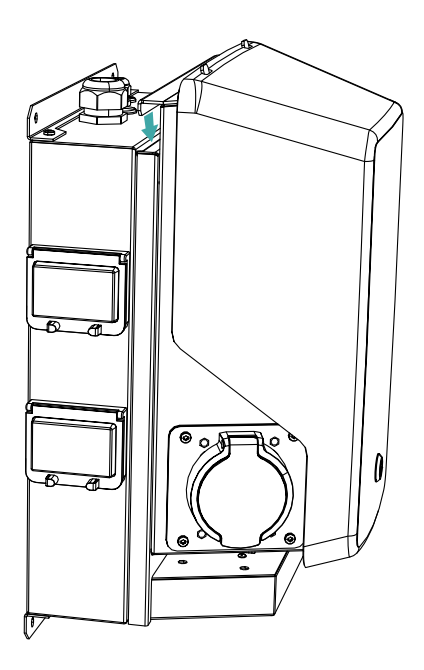

- 13. Nosta laturi kytkentäkotelon päälle.
- 14. Kiinnitä laturi kytkentäkoteloon pulteilla ja aluslevyillä, jotka irrotit vaiheessa 2.
- 15. Poista laturin etukansi.
- 16. Poista suojamuovi.

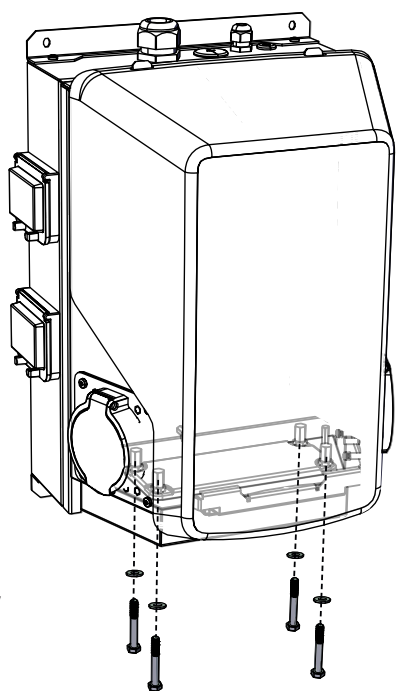

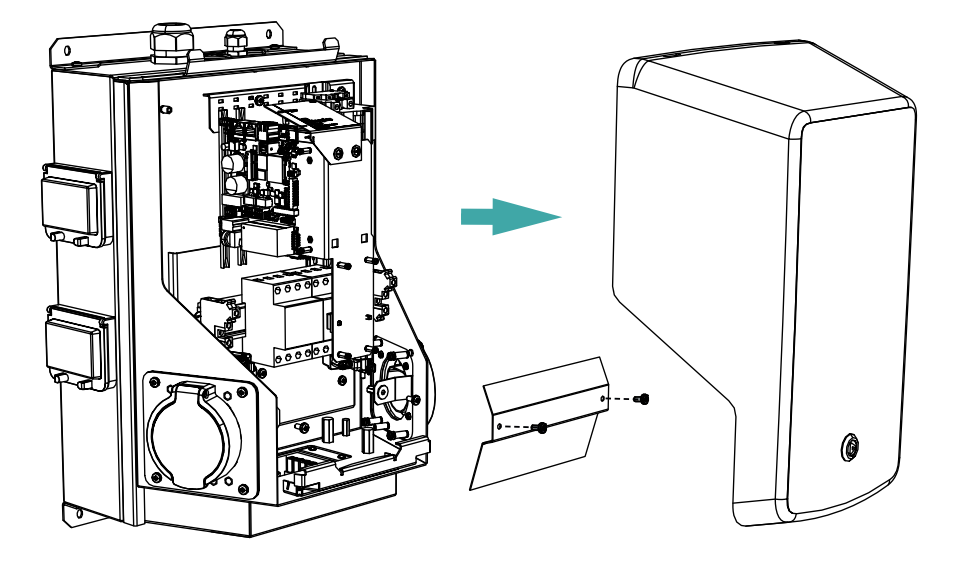

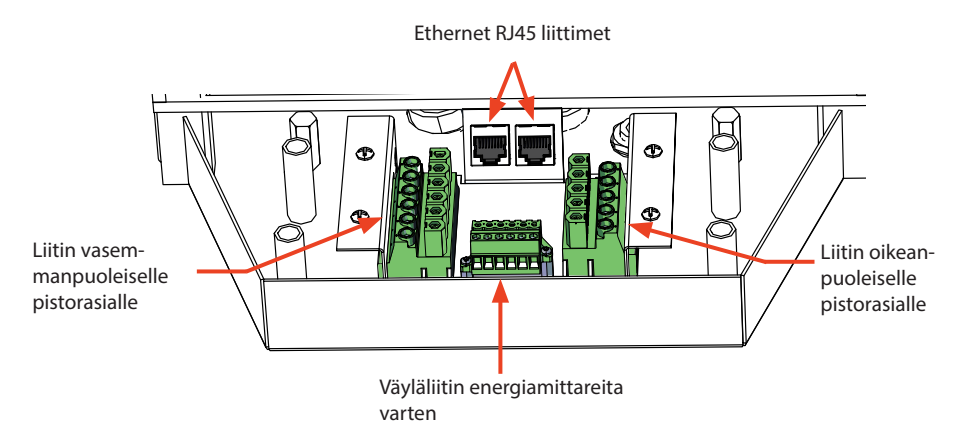

- 17. Kytke laturin pikaliittimet vastaaviin kytkentäkotelossa oleviin pikaliittimiin.
- 18. Kiinnitä suojamuovi paikalleen.
- 19. Sulje etukansi.
- 20. Toimitukseen sisältyy etikettisarja, joka sisältää yhdistelmäsuojan testausohjeet. Kiinnitä kielikohtainen etiketti latausasemaan paikkaan, jossa se on näkyvillä.

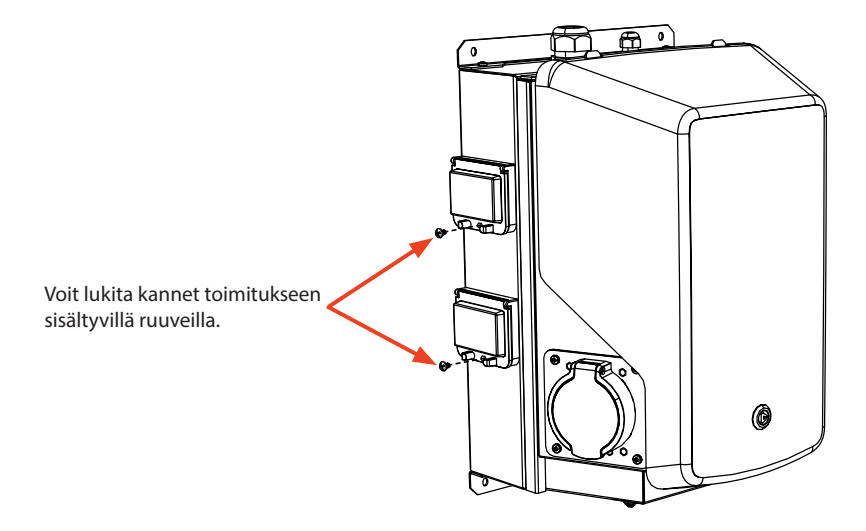

## 7.2. Syöttöliitäntä

Jännitteen ja virran nimellisarvojen sekä kaapelien mitoituksen on oltava kansallisten määräysten mukaisia. Järjestelmän mitoitus on annettava valtuutetun sähkösuunnittelijan tehtäväksi.

Huomaa, että näissä ohjeissa määritellyt Modbus-RTU- ja kärkitieto ovat käytettävissä latausasemissa, jotka on valmistettu lokakuun 2024 jälkeen.

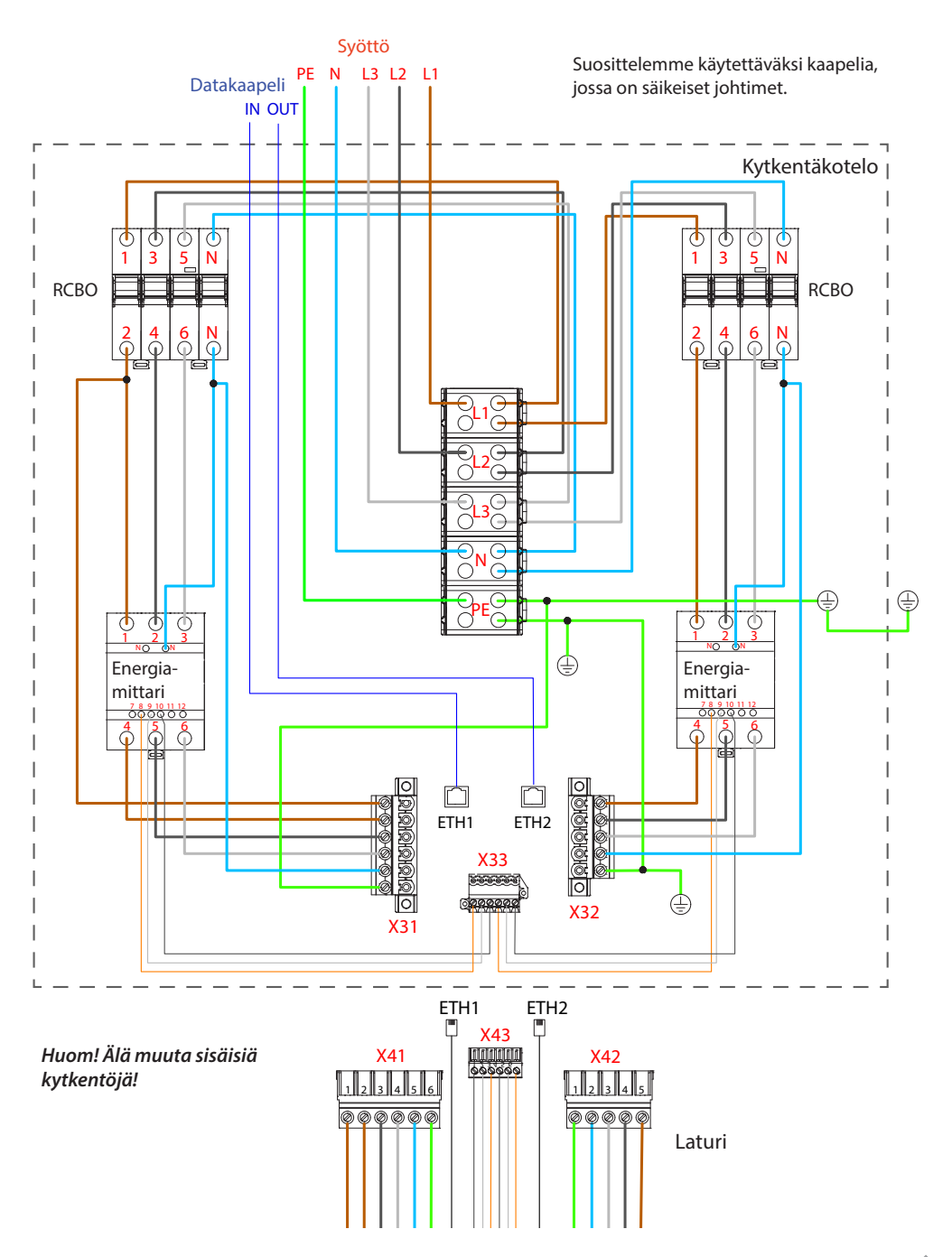

#### IT-verkko

Jos kytket latausaseman IT-verkkoon, muuta energiamittarin asetuksia siten, että energiamittari tukee sähkönsyötön 2-vaihekytkentää.

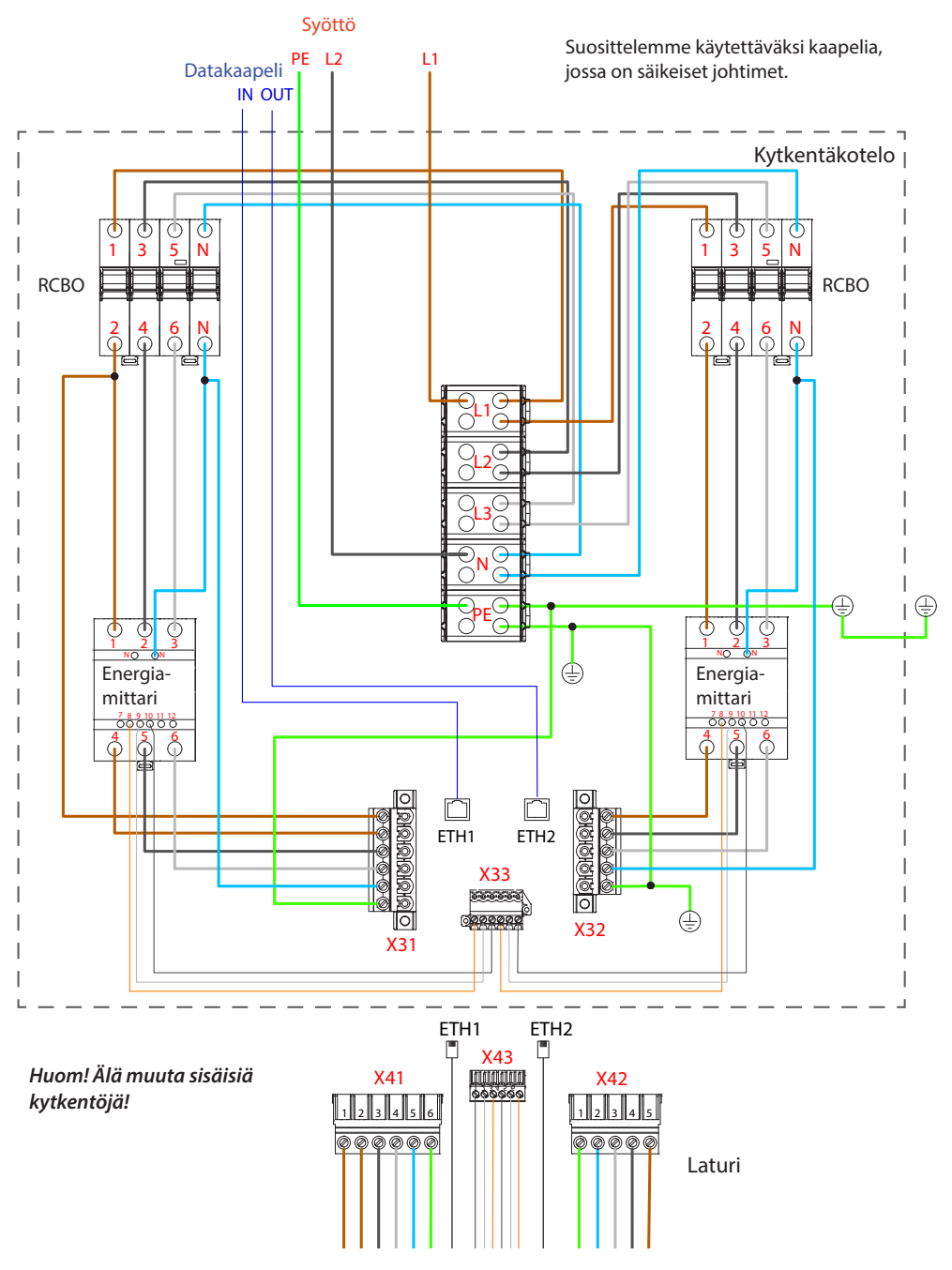

#### Latausasemien rinnankytkentä

Kytkettyjen latausasemien maksimimäärä riippuu valtuutetun sähkösuunnittelijan määrittelemästä järjestelmän mitoituksesta.

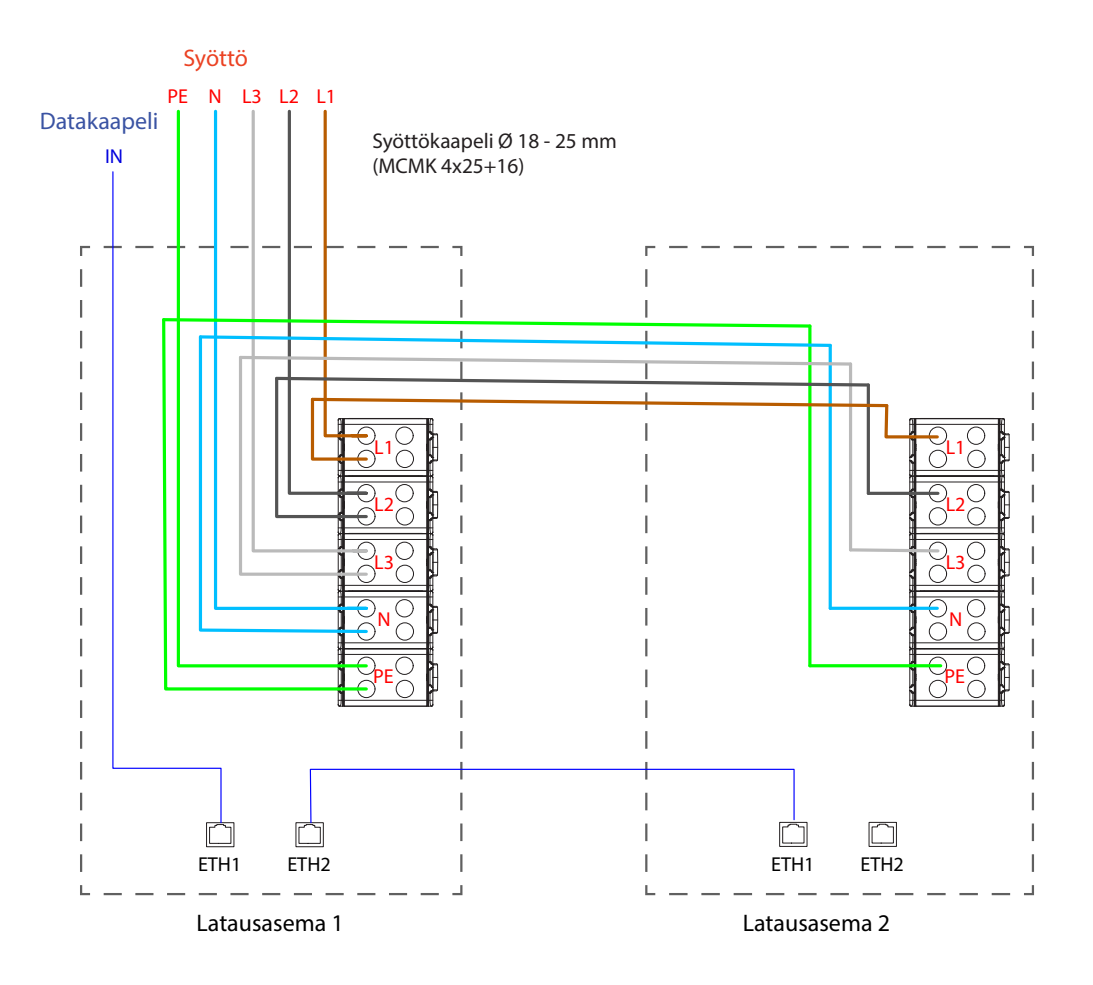

Ota huomioon, että STP -protokolla on käytössä paikallisen Ethernet-verkon reitityksissä ja että verkko sallii peräkkäisten Ethernet -kytkinten käytön, tai vaihtoehtoisesti ota STP -protokolla pois käytöstä latausaseman asetuksissa.

Vaihtoehtoinen kaapelin sisääntulo alapuolelta. Katso luku **6.2. Kaapeliläpiviennit.** 

# 8. Käyttöönotto

Ennen käyttöönottoa latausasema on asennettava asennusohjeiden mukaisesti.

Oletuksena kaikki Wallboxit toimivat vapaassa lataustilassa (standalone). Vapaassa lataustilassa ulkoinen tiedonsiirto (Ethernet, 4G, LAN tai WiFi) ei ole käytössä. Jos latausasema liitetään johonkin hallintajärjestelmään (online), tarkista ennen yhteyden muodostamista, että perustoiminnot toimivat.

**Ulkoinen ohjaus:** 

Kytkin / rele

## 8.1. Liittimet ulkoista ohjausta varten

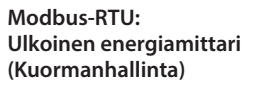

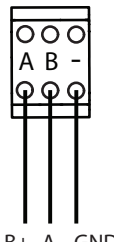

оос 123 စစင

Latausaseman ulkoinen ohjaus perustuu kärkitietoon: sulkeutuva / avautuva kosketin (NO / NC). Tämä on määriteltävissä latausaseman asetuksissa.

Latausasema syöttää tuloliittimeen +12V ja tunnistaa kärkitiedon.

B+ A- GND

# 8.2. Näkymä ohjausyksikön komponenttien asettelusta

Vasemmanpuoleinen ohjausyksikkö (Ohjaava)

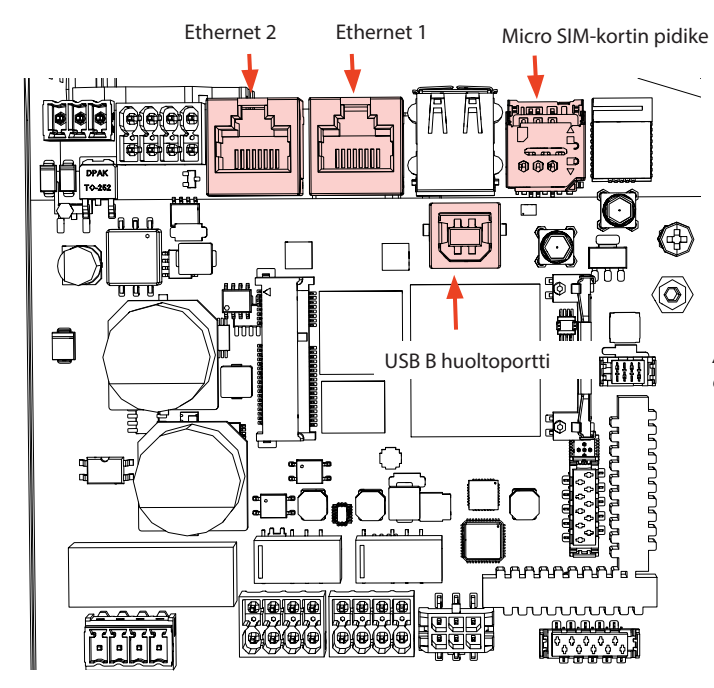

Älä irrota ohjausyksikköön esiasennettuja USB-laitteita!

| Komponentti                | Liitäntä                     | Huomaa                                                                                 |
|----------------------------|------------------------------|----------------------------------------------------------------------------------------|
| USB B huoltoportti         | Tietokone latausasemaan      | Kytke oikean puoleiseen ohjausyksikköön                                                |
| Ethernet 1 / 2             | Ethernet-tiedonsiirtokaapeli | Kytke tulo vasemman puoleiseen ohjausyksikköön.<br>Ethernet 1 ja 2 ovat samanarvoisia. |
| Micro SIM-kortin<br>pidike | Yhteys mobiiliverkkoon       | Pidike on vasemman puoleisessa ohjausyksikössä                                         |

## 8.3. Latausaseman kytkeminen tietokoneeseen

Jos haluat muuttaa oletusasetuksia, muodosta yhteys latausasemaan konfigurointityökalun kautta, jotta pääset jatkamaan käyttöönottoasetuksiin. Käytä määrityksessä Firefox, Chrome tai Windows Edge verkkoselainta.

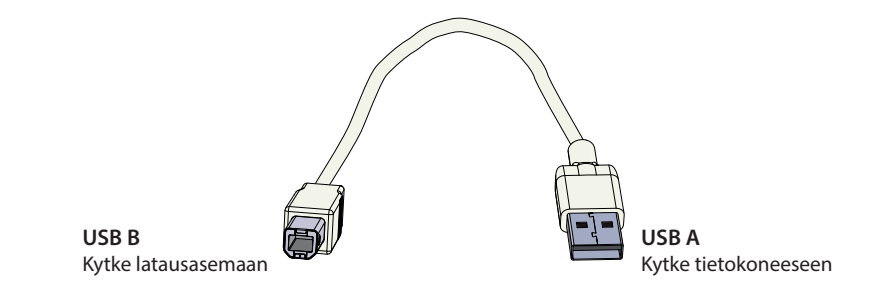

## 8.4. WiFi-verkon peittoalue

Latausasema voidaan kytkeä paikalliseen WiFi-verkkoon asiakastilassa (Client Mode) tai tukiaseman (Access Point) kautta. Tukiaseman kautta on mahdollista kytkeä enintään 20 latausasemaa.

Internet-yhteys voidaan toteuttaa 4G:n, Ethernetin tai WiFin avulla.

Ota yhteyttä Legrandin edustajaan saadaksesi yksityiskohtaisia tietoja.

Tarkista käytettävissä oleva signaalin voimakkuus varmistaaksesi, että tiedonsiirto (4G, WiFi), vastaanotto ja yhteys toimivat.

| i Q |     |
|-----|-----|
|     | EVB |

maks. 10 m vapaassa tilassa

Jos haluat käyttää WiFi-verkkoa, tee ensin peittoalueen tutkimus varmistaaksesi, että verkko toimii oikein. Tutkimus auttaa sinua tunnistamaan mahdolliset ongelmat ja optimoimaan kattavuuden.

#### Yleiset ohjeet WiFi-verkon peittoalueen tutkimisen tekemiseen

1. Suunnittele tutkimus.

Määritä tutkimuksen tarkoitus: arvioi kattavuus, tunnista kuolleet kohdat, optimoi suorituskyky jne. Määritä tutkimusalueet, mukaan lukien sisä- ja ulkotilat.

- Kerää tarvittavat työkalut. Hanki WiFi-tutkimustyökalu tai ohjelmisto. Saatavilla on useita ilmaisia ja kaupallisia vaihtoehtoja, kuten Ekahau, NetSpot ja Acrylic Wi-Fi Home.
- Valmistele tutkimusympäristö. Varmista, että WiFi-verkko toimii. Varmista, että tutkimusalueella ei ole esineitä tai häiriölähteitä, jotka voivat vaikuttaa signaalin etenemiseen, kuten suuria metalliesineitä tai muita elektronisia laitteita.
- Määritä tutkimuksen asetukset. Aseta valitsemasi työkalun parametrit tarpeidesi mukaan. Valitse sopivat taajuuskaistat (2,4 GHz), aseta kanavan leveys ja määritä tutkimuksen kesto.
- 5. Tee tutkimus.

Kävele tutkimusalueen läpi seuraamalla systemaattista polkua, samalla kun mittaustyökalu tallentaa WiFi-signaalin voimakkuuden ja muut asiaankuuluvat tiedot. Huomioi tarkat paikat, joissa mittaukset otetaan.

6. Analysoi tutkimuksen tiedot.

Kun kysely on valmis, voit analysoida kerätyt tiedot käyttämällä tutkimustyökalun ominaisuuksia. Etsi alueita, joissa signaalin voimakkuus on alhainen, häiriöitä on paljon tai saman kanavan ja viereisen kanavan häiriöitä on liikaa. Tunnista mahdolliset häiriölähteet tai peittoalueessa olevat aukot.

7. Ryhdy korjaaviin toimenpiteisiin.

Tee kyselyn tulosten perusteella tarvittavat toimenpiteet WiFi-verkon optimoimiseksi. Saatat joutua säätämään tukiaseman sijoittelua, muuttamaan kanavamäärityksiä, asentamaan lisätukiasemia tai asentamaan lisää toistimia kattavuuden parantamiseksi.

8. Toista tutkimus tarvittaessa.

Jos verkkoinfrastruktuuriin tehdään tärkeitä muutoksia tai jos haluat lisäoptimointia, tee lisätutkimuksia muutosten tehokkuuden arvioimiseksi.

Tarkkojen tulosten saamiseksi käytä ammattilaisille tarkoitettuja työkaluja, jotka on tarkoitettu WiFi-tutkimuksiin. Suosittelemme, että otat yhteyttä langattoman verkon asiantuntijaan tai ammattilaiseen, jos haluat perusteellisen analyysin tai vianetsintäapua. Ota huomioon, että WiFi-ympäristö on luonteeltaan muuttuva, joten se voi muuttua latausjärjestelmän elinkaaren aikana.

Katso yksityiskohtaiset käyttöönoton ohjeet www.legrand.com

# 9. Tekniset tiedot

| Sähköiset ominaisuudet                 |                                                                                                    |  |
|----------------------------------------|----------------------------------------------------------------------------------------------------|--|
| Nimellisjännite *                      | 3-vaihe, 400 VAC                                                                                                    |  |
| Nimellistaajuus                        | AC 50 Hz                                                                                                    |  |
| Latausvirta (nimellinen)               | 3 x 32A                                                                                                    |  |
| Latausteho (nimellinen)                | 2 x 22kW                                                                                                    |  |
| Tehohäviö<br>(Kuormaa ei ole kytketty) | noin 9 W                                                                                                    |  |
| Syöttöliittimet ja<br>syöttöliitännät  | L1, L2, L3, N, PE<br>Cu 2.5–50 mm <sup>2</sup> (virran ja paikaillisten määräysten mukaisesti)<br>Kiristysmomentti: 4 Nm (2.5 - 4 mm <sup>2</sup> ), 10 Nm (6 - 50 mm <sup>2</sup> ) |  |
| Verkkoliitännät                        | TN (3-vaihe) / IT (2-vaihe, 230Vp-p)                                                                                                    |  |

\* Syöttöjännite alue 360 ... 460 V.

Tyypillisesti sähköautot eivät siedä enempää kuin 7 voltin vaihtelua pääjännitteessä.

| Rakenteelliset ja mekaaniset ominaisuudet                                     |                                                                                                    |  |
|-------------------------------------------------------------------------------|----------------------------------------------------------------------------------------------------|--|
| Materiaali                                                                    | Runko ja kytkentäkotelo: Jauhemaalattu hiiliteräs<br>Pistorasioiden peitelevyt: Jauhemaalattu kuumasinkitty teräs<br>Kansi: Muovi (PETG ja ABS)<br>Tarra kannen päällä |  |
| Väri                                                                          | Runko ja kytkentäkotelo: RAL7021 tummanharmaa<br>Kansi: Valkoinen ja musta tarra                                                                                       |  |
| Paino                                                                         | Kokonaispaino noin 23 kg<br>• laturi noin 10 kg<br>• kytkentäkotelo noin 13 kg                                                                                         |  |
| Kotelointiluokka                                                              | IP54                                                                                                    |  |
| lskunkestävyys                                                                | IK10                                                                                                    |  |
| Käyttölämpötila                                                               | -25 °C +50 °C                                                                                                    |  |
| Käyttöympäristö                                                               | Ulkotilat                                                                                                    |  |
| Latausaseman sähkönsyötön luokitus                                            | Tiloissa joihin pääsyä ei ole rajoitettu                                                                                                    |  |
| Kiinteästi asennetun latausaseman<br>mekaaninen kestävyys                     | Korkean tason kestävyys                                                                                                    |  |
| Eristemateriaalien kestävyys epänor-<br>maalia kuumuutta ja tulipaloa vastaan | Hehkulankatesti 650°C lämpötilassa standardin IEC 60695-2-10<br>määritelmän mukaisesti                                                                                 |  |
| Suhteellinen kosteus käytön aikana                                            | 95 %, ei kondenssia                                                                                                    |  |
| Käyttökorkeus                                                                 | Jopa 2000 m                                                                                                    |  |
| Varastointi                                                                   | -40 °C +70 °C, kosteus < 95 %, ei kondenssia, suljettu varasto                                                                                                    |  |
| Ylijänniteluokka                                                              | OVC III                                                                                                    |  |
| Standardi                                                                     | IEC 61851-1:2019, yleiset vaatimukset sähköajoneuvojen lataus-<br>järjestelmälle                                                                                       |  |
| Hyväksyntä / merkinnät                                                        | CE                                                                                                    |  |

| Käyttöliittymä       |                                                                                                    |
|----------------------|----------------------------------------------------------------------------------------------------|
| Pistorasia           | <ul> <li>Mode 3 / Type 2</li> <li>Sovittimien tai muuntosovittimien käyttö latauskaapelin liittä-<br/>miseksi latauspistorasiaan ei ole sallittua.</li> <li>Jatkojohtojen käyttö latauskaapelin kantaman pidentämiseksi<br/>ei ole sallittua.</li> </ul> |
| Lataustilan ilmaisin | <ul> <li>3-värin LED</li> <li>Vihreä / Valmis</li> <li>Sininen / Lataa</li> <li>Punainen / Vika</li> </ul>                                                                                                    |
| Use access           | RFID (ISO/IEC 14443A, NFC)<br>Vapaa käyttö<br>Mobiilisovellukset kolmannen osapuolen operaattorien kautta<br>ISO15118 (Plug & Charge valmius)                                                                                                    |
| Energian mittaus     | MID luokan B kWh-mittari standardin EN50470-3 mukaisesti<br>(per latauspiste)                                                                                                    |

| Turvaominaisuudet                                              |                                                                                                    |  |  |
|----------------------------------------------------------------|----------------------------------------------------------------------------------------------------|--|--|
| RCBO                                                           | Tyyppi A 30mA, luokka C, nimellisvirta 32A                                                                                                    |  |  |
| Ylijännite- ja alijännitesuoja                                 | Määriteltävissä                                                                                                    |  |  |
| Ohjausjännite                                                  | 12 VDC                                                                                                    |  |  |
| Lämpötilan hallinta                                            | Korkea käyttölämpötila, kuten suora auringonvalo, voi alentaa lataus-<br>virtaa tai aiheuttaa lataustapahtuman tilapäisen keskeytyksen.                                                            |  |  |
| Kontaktorin koskettimien kiinni<br>hitsautumisen havaitseminen | Kontaktorin koskettimien virheellisen sulkeutumisen havaitseminen.                                                                                                    |  |  |
| Maadoituksen valvonta                                          | Ohjausyksikön ja maadoituksen välisen kytkennän tarkistaminen                                                                                                    |  |  |
|                                                                | <ul> <li>Maadoituksen valvonta ei korvaa testauksia jotka on ohjeistettu<br/>luvuissa 12. Asennuksen / Käyttöönoton tarkastuspöytäkirja<br/>ja 13. Huollon ja määräaikaishuollon ohjeet</li> </ul> |  |  |
| Hätäavaus                                                      | Latauskaapelin pistoke irtoaa latausasemasta automaattisesti sähkö-<br>katkon sattuessa. Hätäavaus on integroitu latausaseman ohjauskort-<br>tiin.                                                 |  |  |

<

## **Kyberturvallisuus**

- Enston latausasemat on suunniteltu turvallisiksi käyttää soveltuvien kyberturvallisuusvaatimusten mukaisesti. Tietoturvaläpäisytestejä tehdään säännöllisesti ja kaikkia tunnettuja haavoittuvuuksia vähennetään.
- Valmistaja tarjoaa säännöllisiä laiteohjelmistopäivityksiä. Turvallisen toiminnan varmistamiseksi on välttämätöntä päivittää uusin laiteohjelmisto. Vastuu latausaseman laiteohjelmiston päivityksestä on operaattorilla/omistajalla/taustajärjestelmän tarjoajalla.
- Latausasemat eivät oletusarvoisesti kerää henkilötietoja, eikä valmistaja ole vastuussa henkilötietojen käsittelystä, vaan tämä on operaattorin/omistajan/taustajärjestelmän tarjoajan vastuulla.
- Seuraavat tiedot ovat saatavilla tunnistautuneena tehdyistä lataustapahtumista: Tapahtumanumero, Aloituspäivä, Aloitusaika, Kesto, Energia, RFID-tunniste, Käyttäjänimi. Näiden tietojen yhdistäminen henkilötietoihin on operaattorin/omistajan/taustajärjestelmän tarjoajan vastuulla.
- Latausaseman ja taustajärjestelmän väliseen kommunikointiin on turvallisuussyistä käytettävä salattua tiedonsiirtoa (esimerkiksi OCPP WebSocket suojattu versio, WSS:/ ja https webUI-yhteyttä varten).
- Latausaseman yksilöllinen salasana on vaihdettavissa. Tämä toimenpide on tehtävä asennuksen ja käyttöönoton aikana kyberturvallisuuslain (esim. EU) vaatimusten täyttämiseksi. Latausaseman omistajan on säilytettävä voimassa olevat salasanat turvassa, jotta vuosihuolto ja muut latausaseman toiminnassa tarvittavat toimenpiteet voidaan tehdä.
- Tehdasasetusten palautus poistaa kaikki kerätyt tiedot ja asetukset.

| Ohjaus ja tiedonsiirto                                                                                    |                                                                     |  |  |
|----------------------------------------------------------------------------------------------------|---------------------------------------------------------------------|--|--|
| Toimintatila                                                                                              | Itsenäinen / Verkossa                                               |  |  |
| Langaton 4G/LTE<br>WiFi 2.4 GHz (IEEE802.11b/g/n)<br>2 radiolaitetta (hotspot ja asiakas samanaikaisesti) |                                                                     |  |  |
| Langallinen                                                                                               | LAN / Ethernet                                                      |  |  |
| Protokolla                                                                                                | OCPP1.6-JSON                                                        |  |  |
| Dynaaminen kuormanhallinta<br>(DLM)                                                                       | Paikallinen, sulautettu ohjelmisto-ominaisuus IP-protokollan kautta |  |  |

| Ympäristövastuu                                                         |                                                                                                    |  |  |
|-------------------------------------------------------------------------|----------------------------------------------------------------------------------------------------|--|--|
| Elinkaariselvitys<br>PEP ecopassport<br>(Product Environmental Profile) | <ul><li>PEP tietokanta https://register.pep-ecopassport.org/pep/consult</li><li>PEP numero on saatavilla pian</li></ul>                                                                                 |  |  |
| Erityistä huolta aiheuttavat<br>aineet SVHC (Substances of              | Jätepuitedirektiivi (WDF) velvoittaa esineiden toimittajia ilmoittamaan<br>esineiden sisältämistä erityistä huolta aiheuttavista aineista Euroopan<br>kemikaaliviraston ylläpitämään SCIP-tietokantaan. |  |  |
| Very High Concern)                                                      | <ul> <li>Katso SVHC tiedot ("Ensto Wallbox") osoitteesta<br/>https://echa.europa.eu/scip-database</li> </ul>                                                                                            |  |  |

# 10. Koodiavain

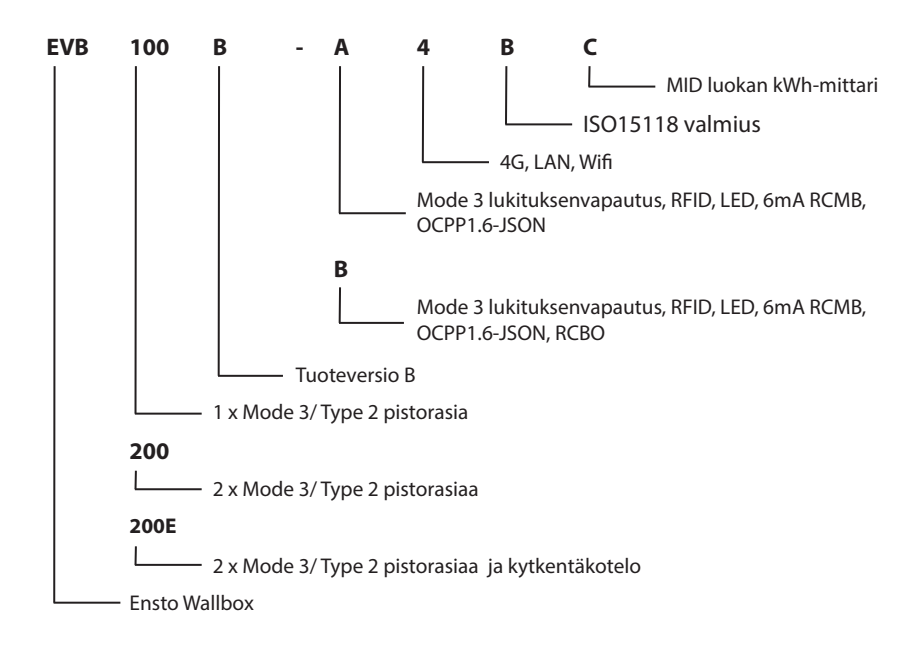

# 11. Mittapiirustukset

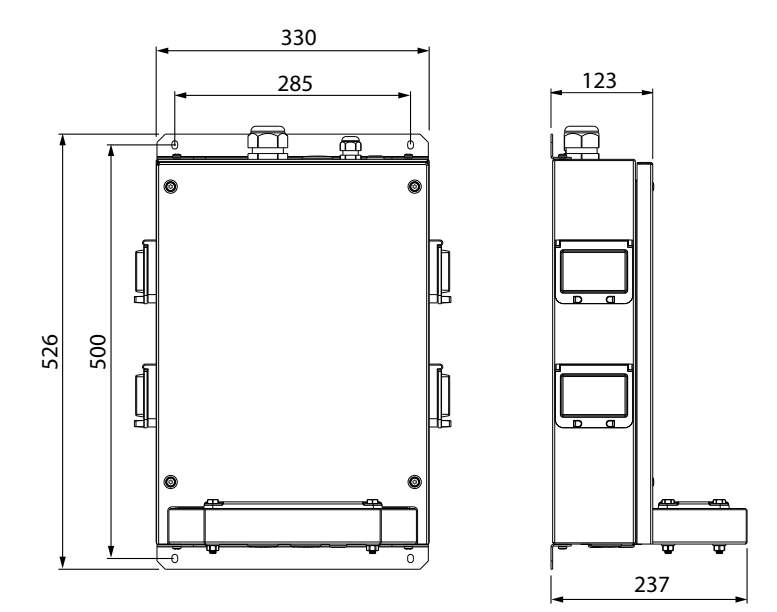

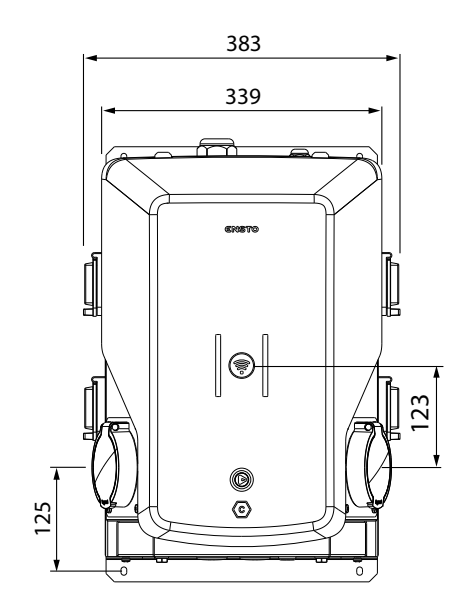

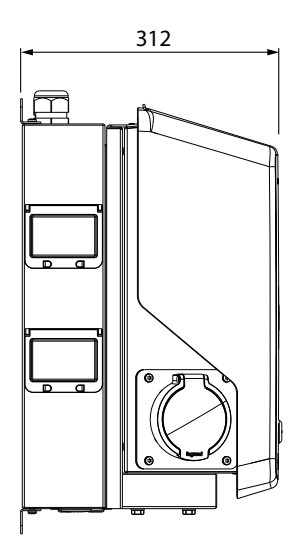

# 12. Asennuksen / Käyttöönoton tarkastuspöytäkirja

# Johdanto

Varmista latauslaitteen asianmukainen mekaaninen ja sähköinen asennus tämän tarkastuspöytäkirjan avulla.

# Asennuksen tarkastaminen

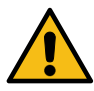

Tarkasta visuaalinen, mekaaninen ja sähköinen asennus, kun latausasema on kytketty irti syöttöjännitteestä.

| TARKASTUS-<br>KOHDE                                                                                                    | х                                                                         | TOIMENPIDE                                                                                                    |  |  |  |
|----------------------------------------------------------------------------------------------------|---------------------------------------------------------------------------|----------------------------------------------------------------------------------------------------|--|--|--|
| Yleinen                                                                                                    |                                                                           | Olet vastaanottanut tilatun materiaalin.                                                                                                    |  |  |  |
| katsaus                                                                                                    |                                                                           | Det poistanut suojaavan muovipäällyksen.                                                                                                    |  |  |  |
|                                                                                                    |                                                                           | Latausasemassa ei ole näkyviä naarmuja tai muita vaurioita.                                                                                                    |  |  |  |
| Mekaaninen<br>asennus                                                                                                    |                                                                           | Latausasema on asennettu oikein asennuspaikalle.                                                                                                    |  |  |  |
| Sähköinen<br>asennus                                                                                                    |                                                                           | Latausaseman virtalähteen kapasiteetti on sähkösuunnittelun mukainen (kaapeli<br>koko, suojalaitteet jne.).<br>Katso paikallinen sähkösuunnitelma.                                                                                                    |  |  |  |
|                                                                                                    |                                                                           | Tarkasta PE-kaapelin ruuvin kireys.                                                                                                    |  |  |  |
|                                                                                                    | Virransyöttöjohtimet (L1, L2, L3, N ja PE) ovat asianmukaisesti kytketty. |                                                                                                    |  |  |  |
| Virrar<br>PE:n j                                                                                                    |                                                                           | Virransyöttökaapelin ja johtimien (L1, L2, L3, N ja PE) eriste on ehjä.                                                                                                    |  |  |  |
|                                                                                                    |                                                                           | PE:n ja N:n välinen jännite on alle 10 V.                                                                                                    |  |  |  |
|                                                                                                    |                                                                           | Maadoitusvastus on alle 3 $\Omega$ .                                                                                                    |  |  |  |
| Toiminnallinen       Kaikki LED tilat / värit (vihreä, sininen, punainen) ja RFID-lukija toimi         tarkastus       • Käytä autosimulaattoria.         • Luo vika ja lataa.       • Punainen käynnistyksen yhteydessä, vihreä tyhjäkäynnillä ja si         essa.       • Punainen käynnistyksen yhteydessä, vihreä tyhjäkäynnillä ja si |                                                                           | <ul> <li>Kaikki LED tilat / värit (vihreä, sininen, punainen) ja RFID-lukija toimivat.</li> <li>Käytä autosimulaattoria.</li> <li>Luo vika ja lataa.</li> <li>Punainen käynnistyksen yhteydessä, vihreä tyhjäkäynnillä ja sininen ladattaessa.</li> </ul> |  |  |  |
|                                                                                                    |                                                                           | Testaa suojalaitteen toiminta (RCBO).                                                                                                    |  |  |  |
| Käyttövalmis                                                                                                    |                                                                           | Oikea ohjelmisto käytössä.                                                                                                    |  |  |  |
|                                                                                                    |                                                                           | Oikea toimintatila<br>• Itsenäinen<br>• Verkossa                                                                                                    |  |  |  |
|                                                                                                    |                                                                           | Testaa tiedonsiirto, jos on käytössä.                                                                                                    |  |  |  |
|                                                                                                    |                                                                           | Tarkista käytettävissä oleva signaalin voimakkuus varmistaaksesi, että tiedonsiirto (4G, WiFi), vastaanotto ja yhteys toimivat.                                                                                                    |  |  |  |

# 13. Huollon ja määräaikaishuollon ohjeet

Suositus kerran vuodessa, ota huomioon paikalliset määräykset ja kansalliset standardit. Suojaa latausasema lialta (vesi, lumi, pöly).

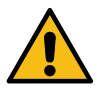

VAROITUS!

#### Sähköiskun tai loukkaantumisen vaara! Palovaara!

Katkaise virta ennen laitteen sisäpuolella työskentelemistä tai komponenttien poistamista.

| Х | HUOLTOTOIMENPITEET                                                                                                    |
|---|----------------------------------------------------------------------------------------------------|
|   | Kiristä kaikki sähkökomponenttien ruuvit uudelleen.                                                                                                    |
|   | Tarkasta Mode 3 -pistorasia palovaurioiden tai muiden vaurioiden osalta. Vaihda pistorasia tarvittaessa (pistorasian vaihtokustannus ei kuulu takuun piiriin).                                                                                            |
|   | Tarkista latauskaapeli kulumisen ja mekaanisten vaurioiden osalta. Vaihda latauskaapeli tarvittaessa.                                                                                                    |
|   | Tarkista tiivisteet kulumisen osalta. Vaihda tiivisteet tarvittaessa.                                                                                                    |
|   | <ul> <li>Kaikki LED tilat / värit (vihreä, sininen, punainen) ja RFID-lukija toimivat.</li> <li>Käytä autosimulaattoria.</li> <li>Luo vika ja lataa.</li> <li>Punainen käynnistyksen yhteydessä, vihreä tyhjäkäynnillä ja sininen ladattaessa.</li> </ul> |
|   | Tarkasta PE-kaapelin ruuvin kireys.                                                                                                    |
|   | Mittaa, että PE:n ja N:n välinen jännite on alle 10 V.                                                                                                    |
|   | Mittaa, että maadoitusvastus on alle 3 Ω.                                                                                                    |
|   | Testaa ylijännitesuoja, jos se on.                                                                                                    |
|   | Tarkista, onko ohjelmistopäivityksiä saatavilla. Päivitä aina uusin versio, jonka latausaseman valmistaja<br>on julkaissut.                                                                                                    |
|   | Käynnistä latausasema uudelleen F0:sta. Varmista, että se käynnistyy oikein.                                                                                                    |
|   | Puhdista mahdollinen lika ja pöly latausaseman pinnalta. Pyyhi varovasti kostealla siivousliinalla.                                                                                                    |
|   | Tarkasta onko metallipinnoilla ruostetta. Käsittele metallipinnat korroosionestoaineella tarvittaessa.                                                                                                    |
|   | Testaa suojalaitteen (RCBO) toiminta kuuden kuukauden välein.                                                                                                    |

| Huollon tekijä: | Päivämäärä: |  |  |
|-----------------|-------------|--|--|
|                 |             |  |  |

# 14. Suojalaitteen (RCBO) testausohje

- Paina **TEST** painiketta.
- Käyttövipu kääntyy **0**-asentoon.
- Käännä käyttövipu takaisin I-asentoon.
- Vikatilanteessa ota yhteys sähköasentajaan.

# 15. Vianmääritys

#### Latausasema on poissa päältä, eivätkä mitkään valot pala

| Ongelma                                                 | Korjaava toimenpide                                                                                    |  |
|---------------------------------------------------------|----------------------------------------------------------------------------------------------------|--|
| Syöttöliittimissä ei ole syöttöjännitettä (L1, L2, L3). | Varmista, että syöttöjohtimet ovat asianmukaisesti kyt-<br>ketty. Varmista, että virtaa on saatavilla. |  |
| Virrankatkaisija F0 on pois päältä.                     | Kytke F0 päälle.                                                                                       |  |
| Ohjausyksikön PWR LED ei pala.                          | Varmista virransyöttö ohjausyksikköön.                                                                 |  |

#### Latauskaapeli on lukittuna Mode 3 -pistorasiaan

| Ongelma                                             | Korjaava toimenpide                                                 |  |
|-----------------------------------------------------|---------------------------------------------------------------------|--|
| Odottamaton vika on ilmennyt virran ollessa päällä. | Kytke F0 pois päältä ja vedä latauskaapeli ulos pisto-<br>rasiasta. |  |
| Virta on pois päältä.                               | Avaa etukansi. Kytke Mode 3 -lukitus auki-asentoon.                 |  |

#### Määritys verkkoselaimen kautta

| Ongelma                                           | Korjaava toimenpide                                     |  |
|---------------------------------------------------|---------------------------------------------------------|--|
| PC ei tunnista mikro-USB-liitintä, eikä yhteyden- | Tarkista Windows käyttöjärjestelmän Laitehallinta-      |  |
| muodostus ohjausyksikköön onnistu verkkose-       | asetuksista, että RNDIS-verkkosovitin on käytettävissä. |  |
| laimen kautta.                                    | Jos ei ole, ota yhteyttä paikalliseen IT tukeen.        |  |

<

# 16. Takuu

Takuuehdot, katso https://www.legrand.fi/fi/yleiset-takuu-ja-vastuunrajoitusehdot

## 17. Vaatimustenmukaisuusvakuutus

Legrand Finland Oy vakuuttaa, että radiolaite Ensto Wallbox latausasema on direktiivin 2014/53/EU mukainen. EU-vaatimustenmukaisuusvakuutuksen täysimittainen teksti on saatavilla seuraavassa internetosoitteessa: https://www.legrand.fi

# 18. Materiaalien kierrätys ja lajittelu

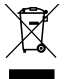

Älä hävitä sähkölaitteita, elektroniikkalaitteita ja niiden lisävarusteita talousjätteen mukana.

- Kun latausasema on elinkaarensa lopussa, se on hävitettävä asianmukaisesti paikallisia kierrätysohjeita noudattaen.
- Latausaseman pahvipakkaus soveltuu laitettavaksi sellaisenaan pahvinkeräykseen.
- Hävitä muovikääre talousjätteen mukana tai vie se muovin keräyspisteeseen.

# Käyttöohje

# 19. Käyttöliittymä

LED-merkkivalot ilmaisevat latauspisteen tilan alla olevassa taulukossa kuvatulla tavalla:

| Latauspisteen tila                                         | LED väri | LED toiminta         |
|------------------------------------------------------------|----------|----------------------|
| Latauspiste on vapaa ja käyttövalmis                       | Vihreä   | Palaa                |
| RFID-tunnisteen luku, käyttäjän tunnistautuminen käynnissä | Vihreä   | Vilkkuu 💼 💼 💼        |
| Käyttäjän tunnistautuminen hylätty                         | Punainen | Palaa,<br>3 sekuntia |
| Käyttäjän tunnistautuminen hyväksytty, lataus sallittu     | Vihreä   | Aaltoilee VVV        |
| Latauskaapelia kytkettäessä                                | Vihreä   | Vilkkuu<br>kahdesti  |
| Ajoneuvo on kytketty, latausta ei ole aloitettu            | Vihreä   | Aaltoilee VVV        |
| Ajoneuvo on kytketty, mutta virtaa ei kulje (valmiustila)  | Sininen  | Aaltoilee VVV        |
| Lataus on käynnissä                                        | Sininen  | Palaa                |
| Vikatilanne                                                | Punainen | Palaa                |

# 20. Lataaminen

## 20.1. Vapaa lataus

## Aloita lataus

Kun latauspiste on vapaa ja merkkivalo on vihreä, voit aloittaa lataustapahtuman.

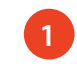

Kytke latauskaapeli ajoneuvoosi. Kytke latauskaapeli latauspisteeseen.

LED-merkkivalo vaihtuu siniseksi.

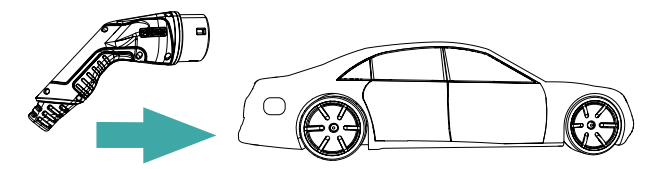

## Lopeta lataus

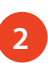

Irrota latauskaapeli latauspisteestä. Irrota latauskaapeli ajoneuvostasi. Latauspiste on vapaa seuraavalle käyttäjälle.

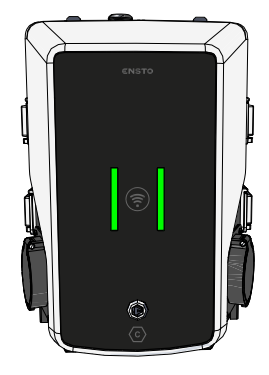

## 20.2. Lataus RFID-tunnisteella

Sinulla on oltava RFID-tunniste, jolla on lupa käyttää latauspistettä.

## Aloita lataus RFID-tunnisteella

Ô

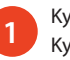

Kytke latauskaapeli ajoneuvoosi. Kytke latauskaapeli latauspisteeseen.

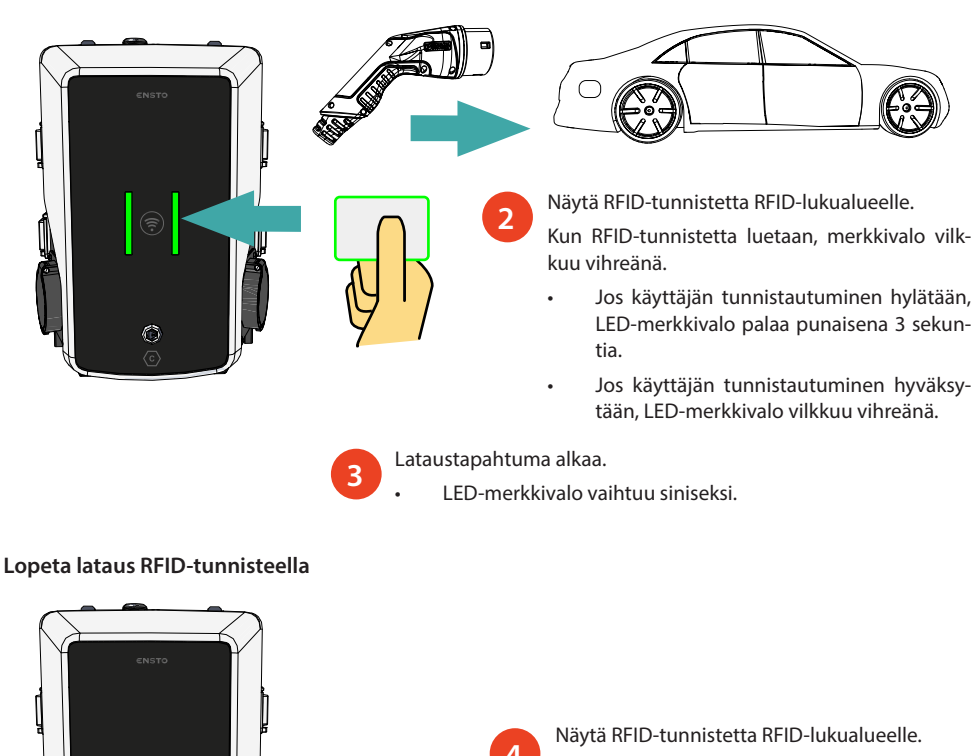

Lataustapahtuma loppuu.

LED-merkkivalo vaihtuu aaltoilevan vihreäksi.

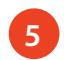

Irrota latauskaapeli latauspisteestä. Irrota latauskaapeli ajoneuvostasi.

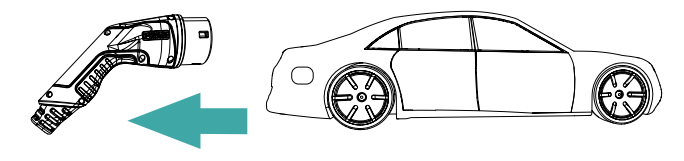

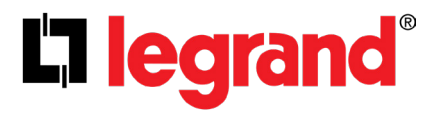

Legrand Finland Oy Linnoitustie 11, 02600 Espoo, Finland Tel: +358 20 486 5010 www.legrand.fi

Legrand pidättää itsellään oikeuden milloin tahansa muuttaa tämän käsikirjan sisältöä ja tiedottaa siitä, missä tahansa muodossa ja millä tahansa tavalla siihen tehdyistä muutoksista.